## Google Classroom よくある質問 Q&A

- Q. クラスに参加する方法がわかりません。
- A. クラスに参加するには次の3通りあります。
  ①あらかじめ先生があなたを登録している場合。
  ②クラスコードを入力する場合。
  ③先生があなたを招待している場合。
  ここでは、順を追って説明します。

## (①あらかじめ先生があなたを登録している場合)

③すでに次のような画面が表示されます。すでにクラスに参加できていますので、特に手続きは必要あり ません。各ページで課題やお知らせ等を提出・確認できます。

| 全クラス共通<br><sup>3学年</sup><br>270 人の生徒 |           |
|--------------------------------------|-----------|
| HR<br>3年7組<br>39 人の生徒                | · · · · · |
| 三者面談回答フォーム                           |           |
| 現代社会<br>3-7<br>39人の生徒                |           |
| 現代社会2020家庭学習③                        |           |

## 【2クラスコードを入力する場合】

③右下に表示される「+」をタップし、「クラスに参加」を選択してください。あらかじめ先生から伝えられているクラスコードを入力し、右上の「参加」をタップします。

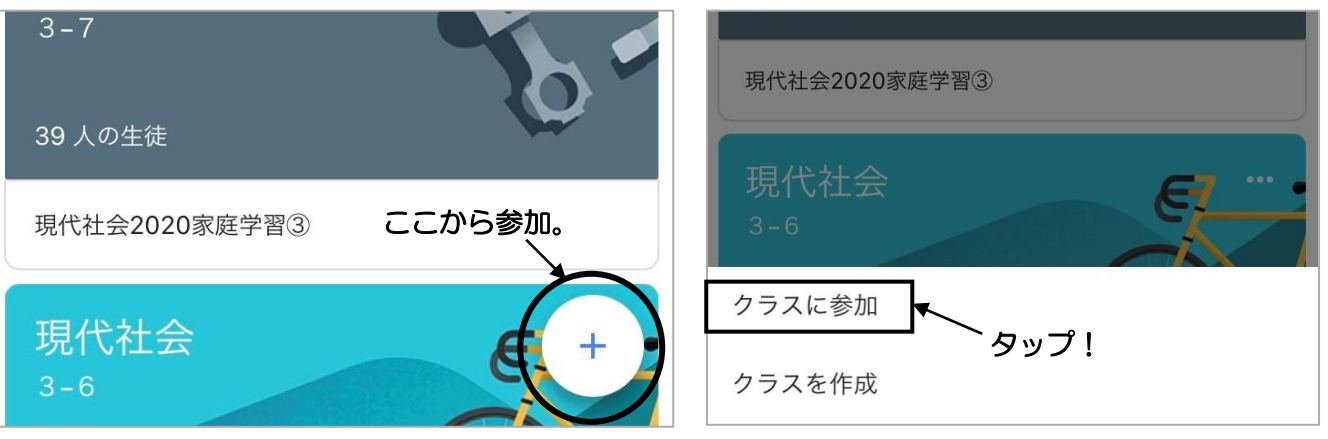

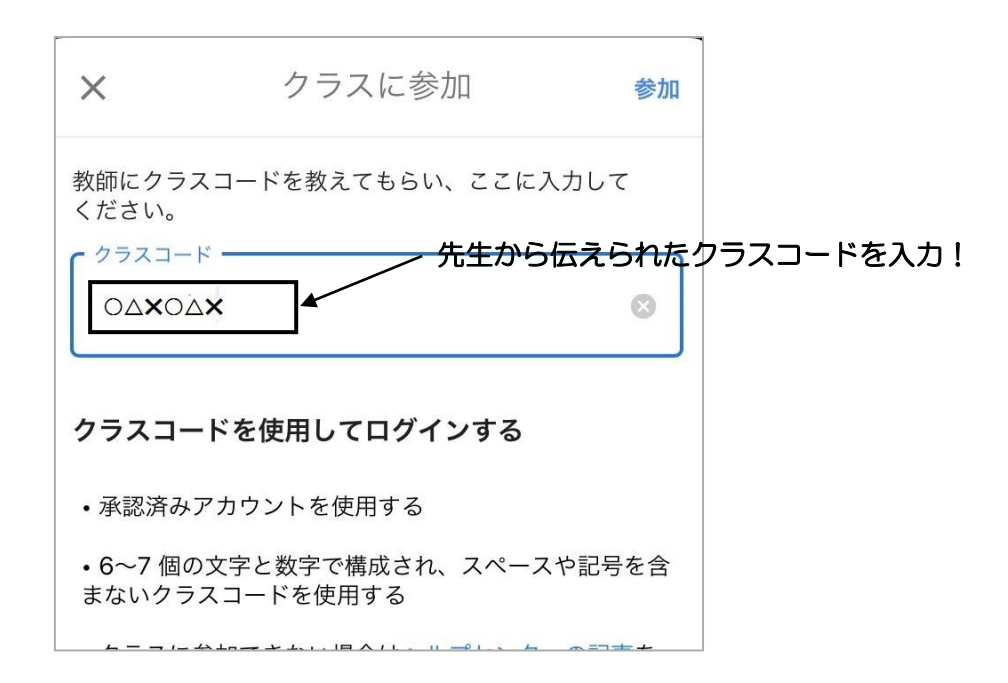

## 【<u>③先生があなたを招待している場合</u>】

☞招待されているクラスの「参加」をタップしてください。

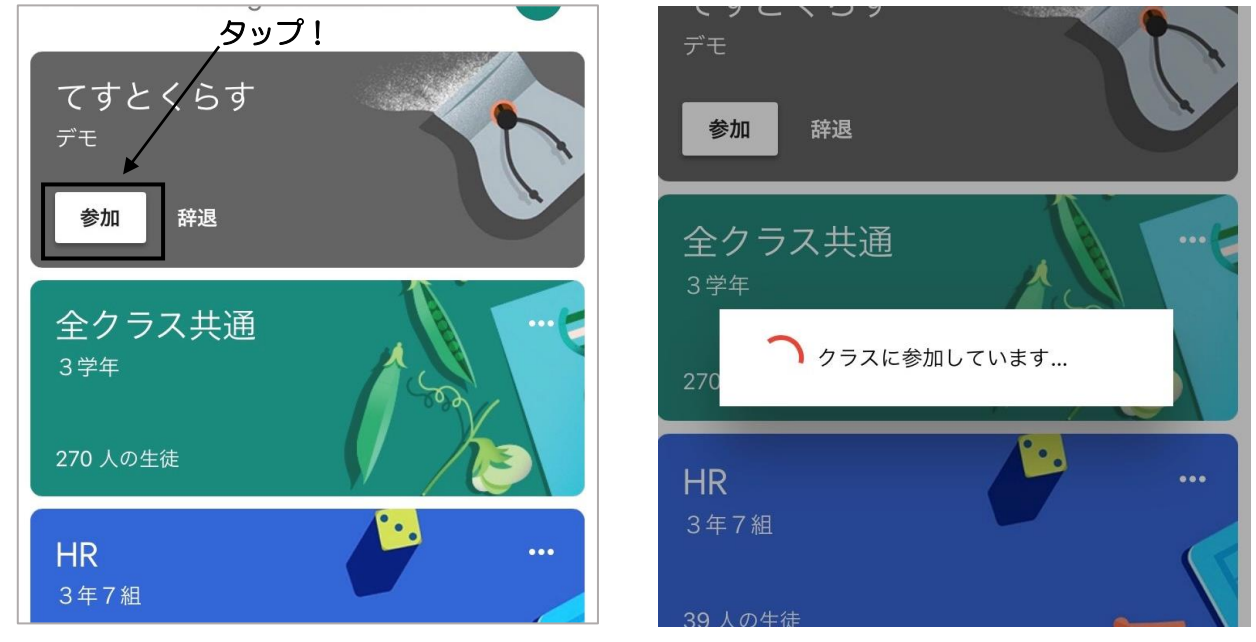

参加しているクラスは、9:00~17:00の間に「課題」や「お知らせ」が配信されます。必ず毎日チェックし、見逃しがないようにしてください。

Q.課題が開けません。(「権限がありません。」と表示される。) ※これらの表示は主に iPhone で確認されています。

A. 中央右側にある「詳細」をタップし、右上のログインアイコンを確認してください。自分のIDになっていることが多いです。「アカウントの追加」から学校のID(「0129」で始まる)でログインしてください。ログインしたら、Classroomに戻り、課題を開いてください。

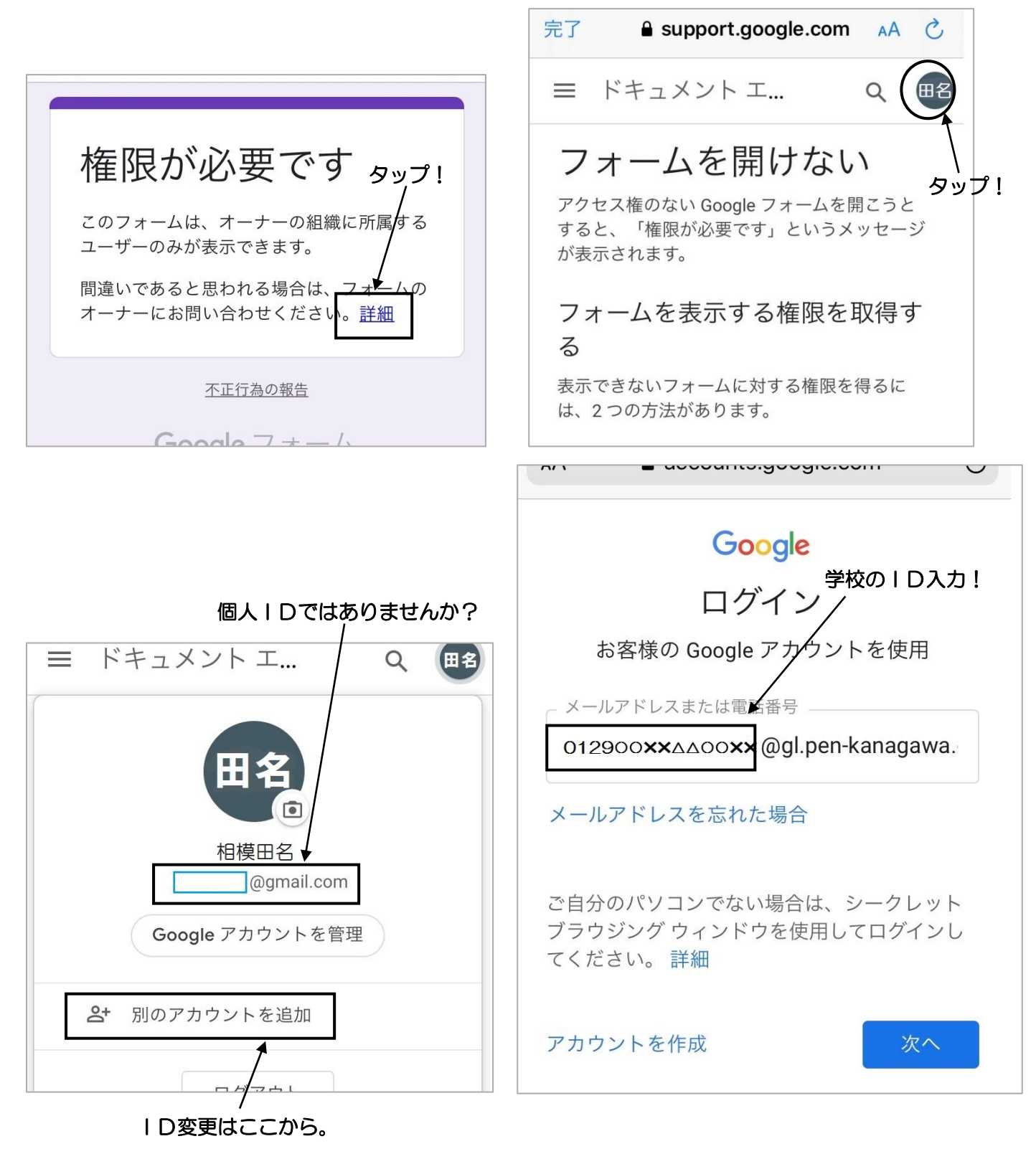

課題を表示するアプリは「safari」を推奨。※「Google」アプリで課題を表示すると不具合が確認 されています。以下の手順で変更することをおすすめします。

<画面左上のメニューバー⇒「設定」⇒「デフォルトのアプリ」⇒「Safari」に変更>

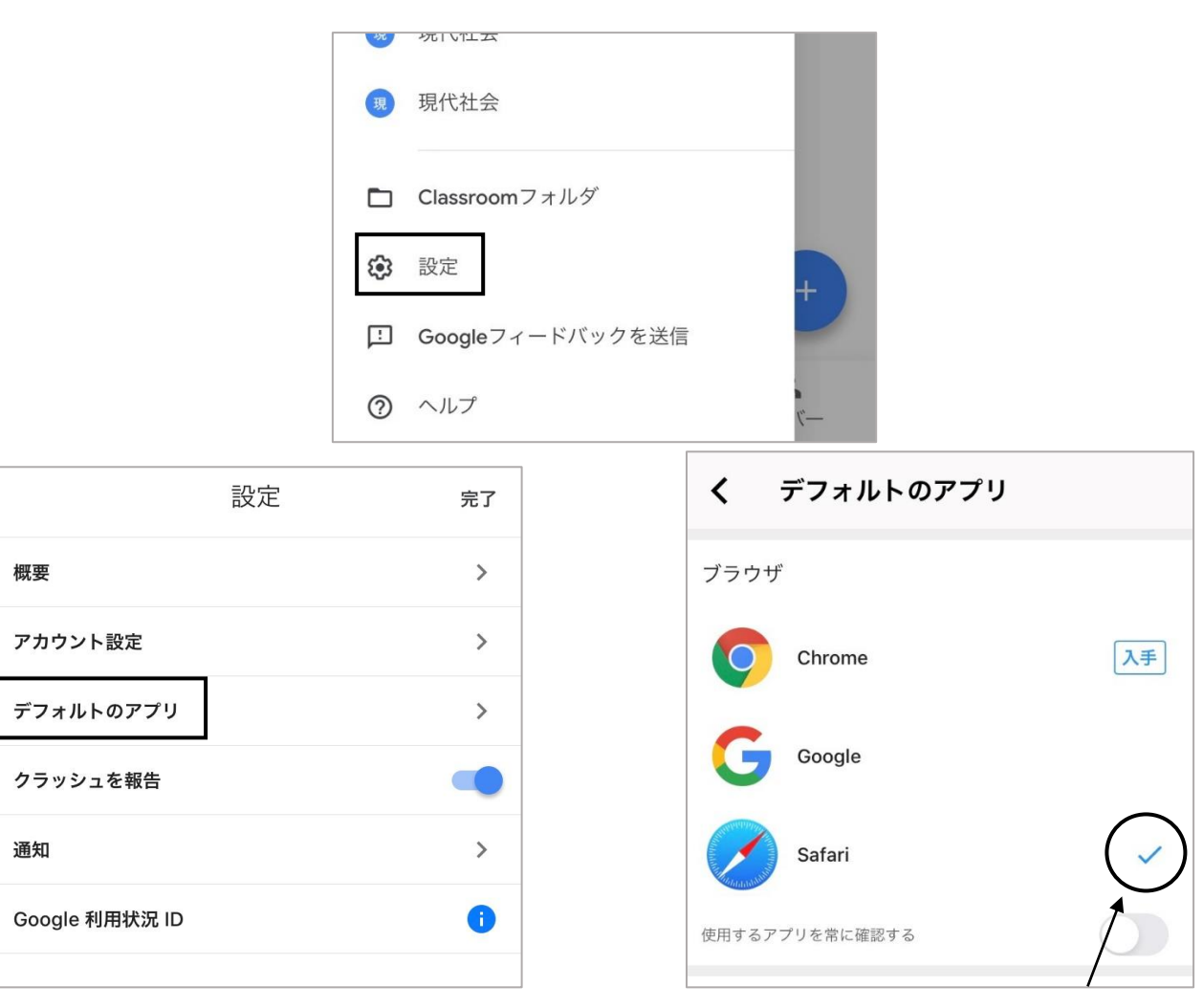

「Safari」にチェック!

Q. 課題を提出(送信)したのに「未提出」になっています。

A. 課題が配信されると「割り当て」が表示されます。「割り当て」とは、「課題が配布された」という意味です。 配布された課題をこなし提出していれば「提出済み」という表示に変わりますが、現在、提出したにも関わらず、 「未提出」の表示になっている不具合が確認されています。その場合は、課題の画面を表示し、下の矢印をタッ チし、「完了としてマーク」をタップしてください。表示が「提出済み」に変化します。また、課題を提出してい ないのに、誤って「完了としてマーク」をタップすると「提出済み」になってしまいます。その場合は、「提出を 取り消し」をタッチし、あらためて課題を提出してください。

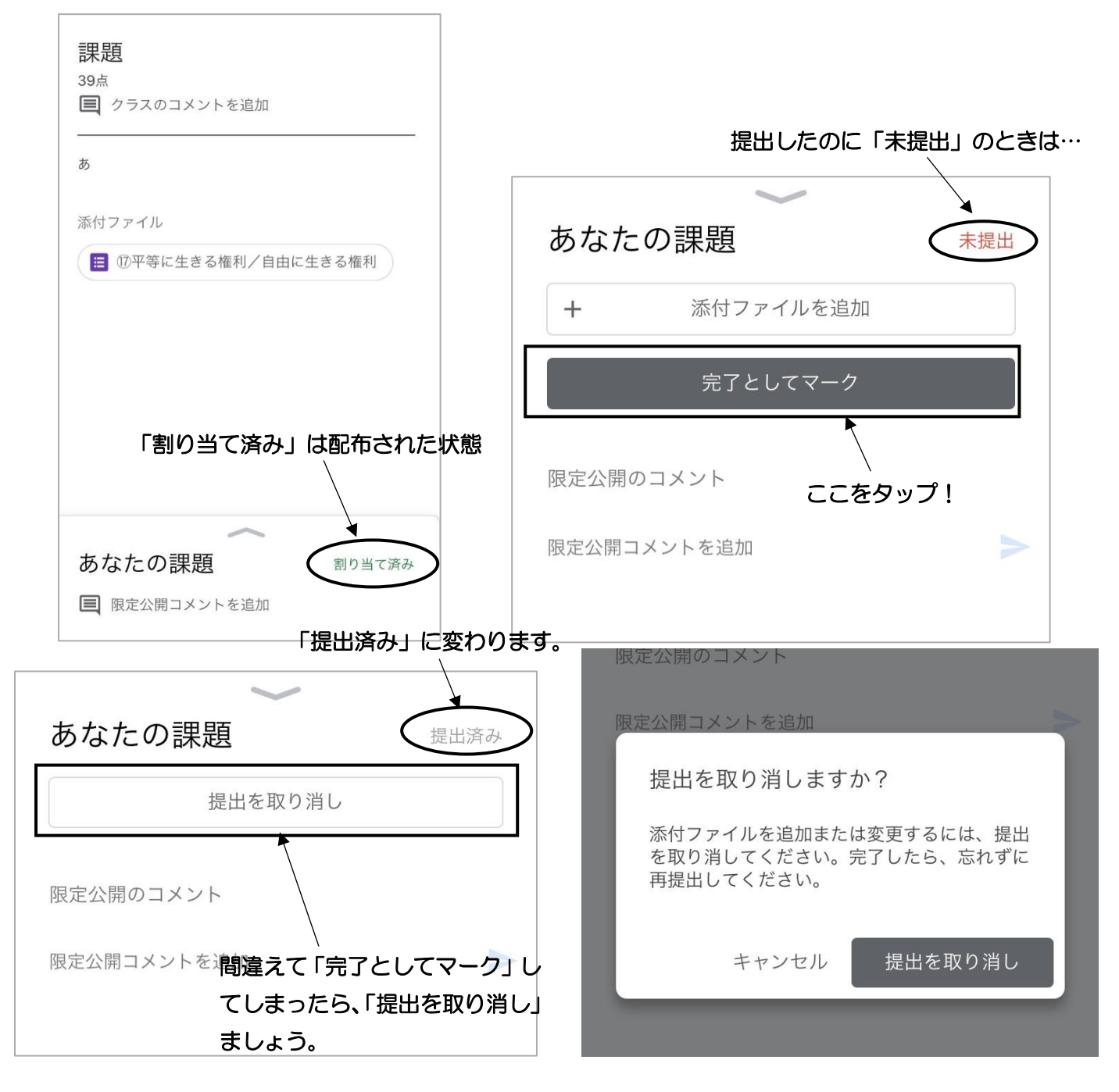

「上記の内容でもうまくできない」「パスワードを忘れてしまった」 場合は、必ず学校まで 電話してください。